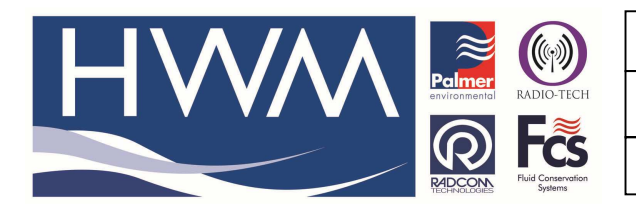

Made By: AB 15/09/15

Version: 1.0

Title – Radwin View change cal values

(Issue 2)

## The Calibration settings in the logger are wrong – how to change them in Radwin for viewing

You can change the logger calibration settings through Radwin software as follows -

Open Radwin Set Up, select 'Options' and select 'Item Configuration' (as below)

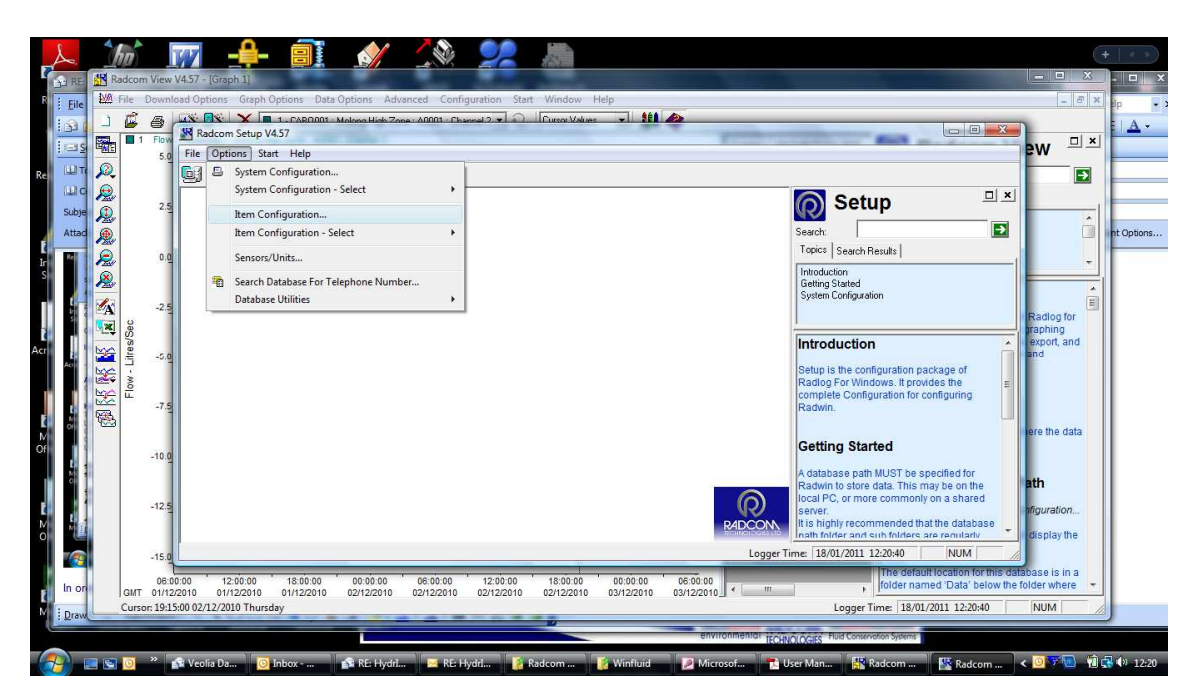

This will show the list of loggers in your database (as below) -

Highlight the logger you want to change and double click on it.

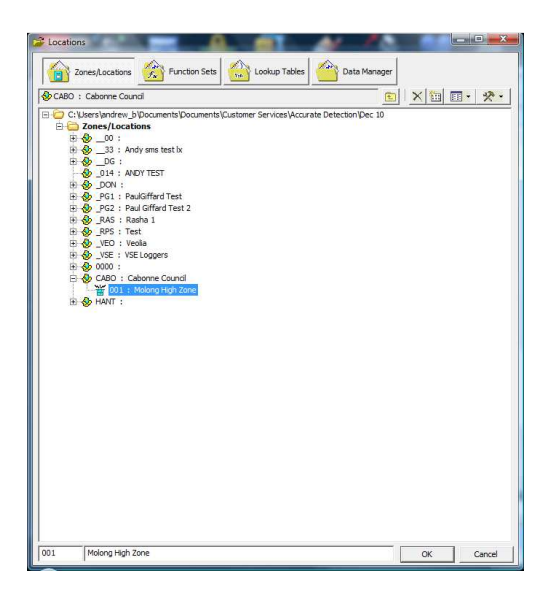

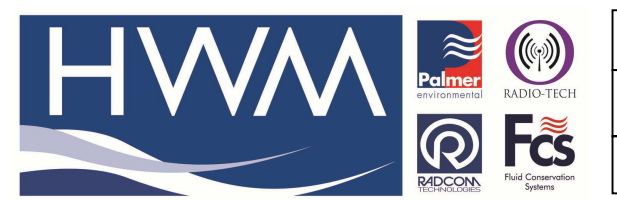

Ref: FAQ0146

Version: 1.0

Title –Radwin View change cal values

Made By: AB 15/09/15

(Issue 2)

This will show the logger configuration sheet -

| Constions         Constant         Constant                                                                                                    | ables Data Manager                                 |                                    |                                                                                                    | understand for help → × |
|----------------------------------------------------------------------------------------------------|----------------------------------------------------|------------------------------------|----------------------------------------------------------------------------------------------------|-------------------------|
| H ⊕ _00:<br>H ⊕ _0G:<br>- 0,014: AMOYTST<br>H ⊕ _0G:<br>H ⊕ _0G: Pauloffrad Test<br>H ⊕ _PG: Pauloffrad Test<br>H ⊕ _PG: Pauloffrad Test<br>H ⊕ _PG: Pauloffrad Test<br>H ⊕ _PG: Pauloffrad Test<br>H ⊕ _PG: Pauloffrad Test<br>H ⊕ _VG: VECLogars<br>H ⊕ _VG: VECLogars<br>H ⊕ _VG: VECLogars<br>H ⊕ _000:<br>H ⊕ _UG: VECLogars<br>H ⊕ _000:<br>H ⊕ _UG: VECLogars<br>H ⊕ _000:<br>H ⊕ _000:\\ | action Configuration CABOOD : Radwin All  prigure: |                                    | E Tation package of a ft provides the tion for configuring ST De specified for a This may be on the mmonly on a harder Anded that the database Thirdence on rentative St ST St St St St St St St St St St St St St |                         |
| 001 Molong High Zone                                                                                                    | OK Cancel                                          | ,                                  |                                                                                                    |                         |
| 🚱 📰 💿 🎽 👔 Veolia Da 💽 Inbox                                                                                                    | 😰 RE: Hydri 🔀 RE: Hydri 🕌 2 Wind 🔻                 | 🍠 Microsof 👘 User Ma 🥂 Radcom 🔣 Ra | dcom 🗾 Docume 🔸                                                                                                    | : 🧿 🐬 🔯 👘 🛃 🏟 12:34     |

# Select the Transducer tab and select the correct channel from the dropdown and Select 'Configure'

| nfigure:<br>r_Basic                                                                     | Transducer - Sele<br>each recording d                                         | ect the transducer<br>hannel in order to | type for each ch<br>calibrate the dow            | annel, Transduc<br>Inloaded data, Si | ers Must<br>elect 'Cor | be configured for<br>nfigure' or double |
|-----------------------------------------------------------------------------------------|-------------------------------------------------------------------------------|------------------------------------------|--------------------------------------------------|--------------------------------------|------------------------|-----------------------------------------|
| Manual Call<br>View<br>Autocall<br>Data Generator                                       | Location   Logger   Stati                                                     | stics Transducer                         | Unit/Levels   M                                  | leter   Autocall                     | Memo                   | Auto Database E                         |
| Alarm Programm<br>Alarm Programm<br>Alarm Receiver<br>Remote Autocall<br>Remote Alarm R | Calibration:                                                                  | 0.021640<br>bration                      | Offset:                                          | 0. <mark>0</mark> 00000              |                        |                                         |
|                                                                                         | Configuration                                                                 | ሯ Digital (F                             | ow)                                              | ✓ Config                             | gure                   |                                         |
|                                                                                         | Sensor Type:<br>Transducer Name:<br>Units Per Pulse:<br>Offset:<br>Data Type: |                                          | Flow<br>19.476000<br>0.000000<br>All Data Values |                                      | •                      |                                         |
|                                                                                         | Data Type:                                                                    |                                          | All Data Values                                  | Print                                | +                      | Can                                     |

Apply the pulse factor -

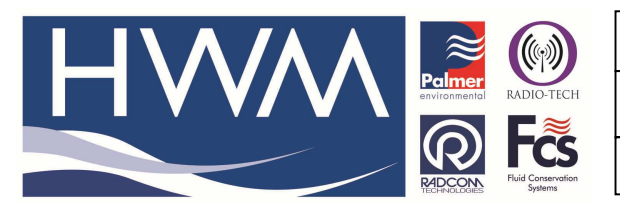

Ref: FAQ0146

Version: 1.0

Title –Radwin View change cal values

Made By: AB 15/09/15

(Issue 2)

| applied to the c     | ata, pelect a storeu transuucer nom the list, of select user |
|----------------------|--------------------------------------------------------------|
| nsor Type:           | Flow                                                         |
| ransducer            |                                                              |
| Select:              | Jser Defined Transducer 💌 🗾 Remove                           |
| Enter/Edit Transduce | ÷                                                            |
| Name:                |                                                              |
| Units Per Pulse:     | 19.476000                                                    |
| Offset:              | 0.000000                                                     |
| Data Type:           | All Data Values 💌                                            |
| Add to Sel           | ect Transducer List Bands                                    |

#### Then 'OK' – this returns you to the Transducer tab

### Then remember to 'Save'

| nfigure:<br>Basic                                                                | Transducer - Selec                                                            | t the transducer<br>Innel in order to | type for each channe<br>calibrate the downloa    | el. Transduce<br>ded data. Sel | rs Must b<br>lect 'Con | e configured for<br>figure' or double |   |
|----------------------------------------------------------------------------------|-------------------------------------------------------------------------------|---------------------------------------|--------------------------------------------------|--------------------------------|------------------------|---------------------------------------|---|
| Manual Call<br>Manual Call<br>View<br>Autocall<br>Data Generator                 | Location   Logger   Statist                                                   | ics Transducer                        | Unit/Levels   Meter                              | Autocall                       | Memo                   | Auto Database E                       | 1 |
| Export<br>Alarm Programm<br>Alarm Receiver<br>Remote Autocall<br>Remote Alarm Ru | Data Factors<br>Calibration: 0                                                | 1.021640<br>ation                     | Offset:                                          | 0.000000                       |                        |                                       |   |
|                                                                                  | Configuration                                                                 | 🕰 Digital (F                          | low)                                             | ✓ Config                       | ure                    |                                       |   |
|                                                                                  | Sensor Type:<br>Transducer Name:<br>Units Per Pulse:<br>Offset:<br>Data Type: |                                       | Flow<br>19.476000<br>0.000000<br>All Data Values |                                | •                      |                                       |   |
|                                                                                  | -                                                                             |                                       |                                                  | Print                          | Sav                    | ve Cance                              | 1 |

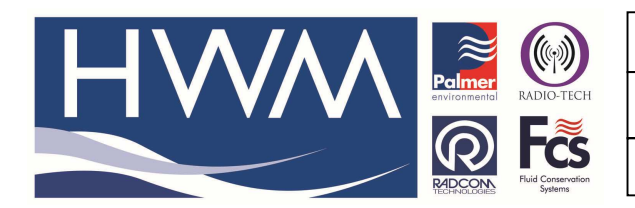

| Ref: FAQ0146 Version: 1.0             |           |  |  |  |  |  |
|---------------------------------------|-----------|--|--|--|--|--|
| Title – Radwin View change cal values |           |  |  |  |  |  |
| Made By: AB 15/09/15                  | (Issue 2) |  |  |  |  |  |

And 'OK'

| poate Existing Loca | tion                   |             |
|---------------------|------------------------|-------------|
| Select OK To Updat  | e the Existing Locatio | n : CABO001 |
|                     |                        |             |

This will have saved your transducer settings so that any data coming into Radwin for that logger will apply those transducer settings all the time.

#### **Document History:**

| Edition | Date of Issue | Modification  | Notes |
|---------|---------------|---------------|-------|
| 1st     | 11/09/12      | Release       |       |
| 2nd     | 15/09/15      | Format update |       |
|         |               |               |       |